# Запуск 1С:ДО в ОС Windows и Astra Linux. Вход в 1С:ДО.

Для корректной работы системы необходимо использование сервиса OpenVPN с обновленной конфигурацией. Инструкция по обновлению конфигурации OpenVPN была опубликована ранее, и доступна по ссылке: https://wiki.bmstu.ru/oi-

kf/index.php/Cucmema\_электронного\_документооборота

#### Содержание

| Запуск 1С:ДО в ОС Windows     | 2 |
|-------------------------------|---|
| Запуск 1С:ДО в ОС Astra Linux | 4 |
| Вход в 1С:ДО                  | 5 |
| Выход из 1С:ДО                | 7 |

## Запуск 1С:ДО в ОС Windows

1. Убедиться, что компьютер подключен к интернету. Щелкнуть правой кнопкой мыши на значок OpenVPN в правом нижнем углу экрана и выбрать пункт «**подключиться**»:

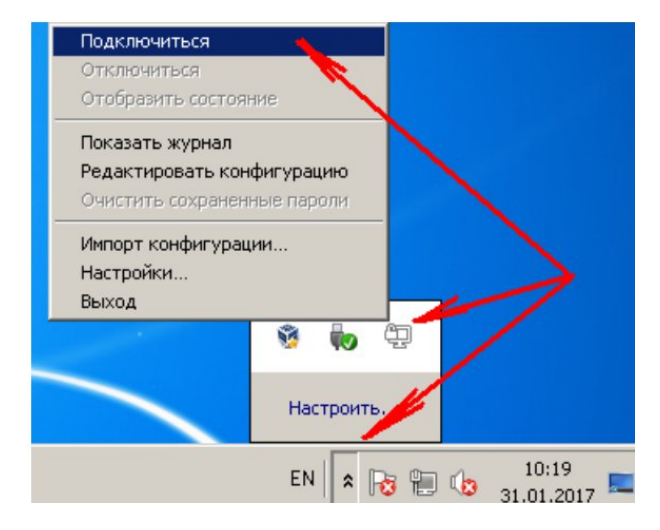

При использовании более новой версии OpenVPN щелкнуть правой кнопкой мыши на значок OpenVPN в правом нижнем углу экрана и выбрать пункт «**bmstu**», а затем «**Подключиться**»:

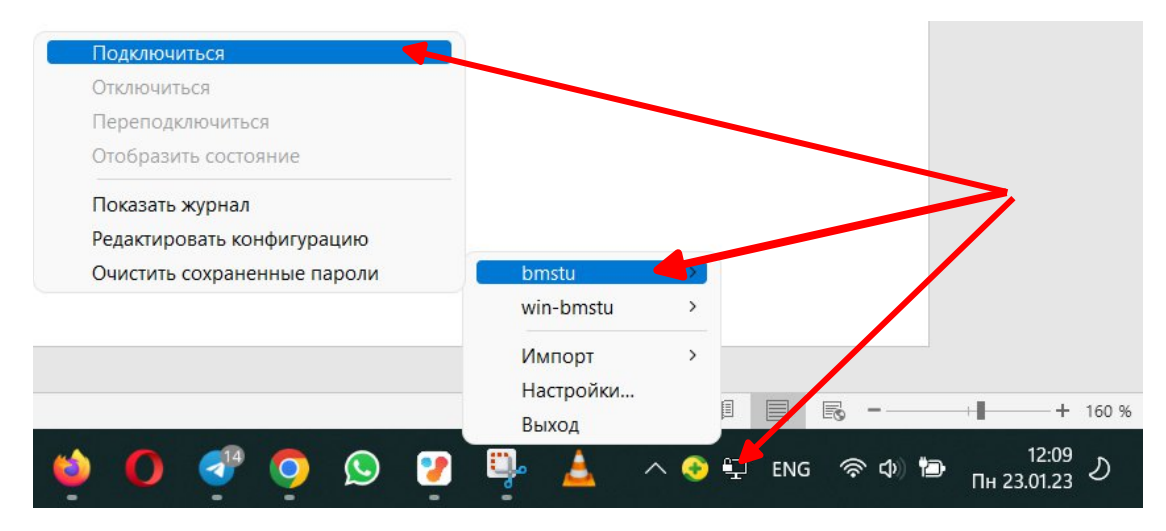

2. В открывшемся окне указать логин и пароль от Вашей почты в домене @bmstu (без указания самого домена) и нажать кнопку «Ок»:

| Mon Jan 23 12:13:0<br>Mon Jan 23 12:13:0<br>Mon Jan 23 12:13:0<br>Mon Jan 23 12:13:0<br>Mon Jan 23 12:13:0 | 04 2023cipher is not set. P<br>04 2023 OpenVPN 2.5.8 [git<br>04 2023 bmstu | evious OpenVPN version defaulted to B<br>none/0357ceb877687faa] Windows-MSV | F-CBC as fallback w<br>'C [SSL (OpenSSL)] | hen cipher n<br>[LZO] [LZ4] |
|----------------------------------------------------------------------------------------------------|----------------------------------------------------------------------------|-----------------------------------------------------------------------------|-------------------------------------------|-----------------------------|
|                                                                                                    | Имя пользователя:<br>Пароль:<br>Запомнить                                  | alena-gur                                                                   |                                           |                             |
|                                                                                                    | ОК                                                                         | Отмена                                                                      |                                           |                             |

После подключения Вы увидите сообщение «Initialization Sequence Completed», а значок OpenVPN станет зеленым:

| екущее состояние: толключено<br>Mon Jan 23 12:13:04 2023 Windows Vention 10.0 (Windows 10 or greater) 64bit<br>Mon Jan 23 12:13:04 2023 library versions: OpenSCL 1.1.1s 1 Nov 2022, LZO 2.10<br>Mon Jan 23 12:13:35 2023 WARNING: No server certification method has been enabled. See<br>Mon Jan 23 12:13:35 2023 TCP/UDP: Preserving recently used remote address: [AF_INET]195.19.32.1<br>Mon Jan 23 12:13:35 2023 UDP link local (bound): [AF_INET][undef]:2100<br>Mon Jan 23 12:13:35 2023 UDP link remote: [AF_INET]195.19.32.132:2100<br>Mon Jan 23 12:13:35 2023 WARNING: this configuration may cache passwords in memory use the a<br>Mon Jan 23 12:13:35 2023 [*.bmstu.ru] Peer Connection Initiated with [AF_INET]195.19.32.132:2100<br>Mon Jan 23 12:13:36 2023 open_tun<br>Mon Jan 23 12:13:36 2023 open_tun<br>Mon Jan 23 12:13:36 2023 tap-windows6 device [Подключение по локальной сети] opened<br>Mon Jan 23 12:13:36 2023 Successful ARP Flush on interface [9] {31EABD7E-8145-44F7-A96E-707FD<br>Mon Jan 23 12:13:36 2023 Successful ARP Flush on interface [9] {31EABD7E-8145-44F7-A96E-707FD<br>Mon Jan 23 12:13:36 2023 IBv4 MTU set to 1500 on interface 9 using service<br>Mon Jan 23 12:13:36 2023 IBv4 MTU set to 1500 on interface 9 using service<br>Mon Jan 23 12:13:41 2023 Initialization Sequence Completed<br>Mon Jan 23 12:13:41 2023 Initialization Sequence Completed | ee http://openvy<br>132:2100<br>suth-nocache o<br>255.255.255.252<br>04B9044A} |
|----------------------------------------------------------------------------------------------------|--------------------------------------------------------------------------------|
| Mon Jan 23 12:13:04 2023 Windows Version 10.0 (Windows 10 or greater) 64bit<br>Mon Jan 23 12:13:04 2023 library versions: OpenSCL 1,1,1s 1 Nov 2022, LZO 2.10<br>Mon Jan 23 12:13:35 2023 WARNING: No server certificate netification method has been enabled. Se<br>Mon Jan 23 12:13:35 2023 TCP/UDP: Preserving recently used remove address: [AF_INET]195.19.32.<br>Mon Jan 23 12:13:35 2023 UDP link local (bound): [AF_INET][undef]:2100<br>Mon Jan 23 12:13:35 2023 UDP link remote: [AF_INET]195.19.32.132:2100<br>Mon Jan 23 12:13:35 2023 WARNING: this configuration may cache passwords in memory use the se<br>Mon Jan 23 12:13:35 2023 [*.bmstu.ru] Peer Connection Initiated with [AF_INET]195.19.32.132:2100<br>Mon Jan 23 12:13:36 2023 open_tun<br>Mon Jan 23 12:13:36 2023 open_tun<br>Mon Jan 23 12:13:36 2023 Notified TAP-Windows driver to set a DHCP IP/netmask of 172.16.192.2222<br>Mon Jan 23 12:13:36 2023 Successful ARP Flush on interface [9] {31EABD7E-8145-44F7-A96E-701FD<br>Mon Jan 23 12:13:36 2023 IPv4 MTU set to 1500 on interface 9 using service<br>Mon Jan 23 12:13:36 2023 IPv4 MTU set to 1500 on interface 9 using service<br>Mon Jan 23 12:13:41 2023 Initialization Sequence Completed                                                                                                    | ee http://openvy<br>132:2100<br>nuth-nocache o<br>265.255.255.252<br>04B9044A} |
| Mon Jan 23 12:13:36 2023 Successful ARP Flush on interface [9] {31EABD7E-8145-44F7-A96E-704FD<br>Mon Jan 23 12:13:36 2023 IPv4 MTU set to 1500 on interface 9 using service<br>Mon Jan 23 12:13:36 2023 Blocking outside dns using service succeeded<br>Mon Jan 23 12:13:41 2023 Initialization Sequence Completed                                                                                                    | 04B9044A}                                                                      |
| Назначенный IP· 172 16 192 222                                                                                                    |                                                                                |
|                                                                                                    |                                                                                |
| Входящие байты: 52075 (50.9 KiB) Исходящие байты: 22543 (22.0 KiB) OpenVPN GUI                                                                                                    | JI 11.31.0.0/2.5.8                                                             |
| Отключиться Переподключиться                                                                                                    | Скрыть                                                                         |

### Запуск 1С:ДО в ОС Astra Linux

1. Убедиться, что компьютер подключен к интернету. Запустить файл startVPN.sh на рабочем столе.

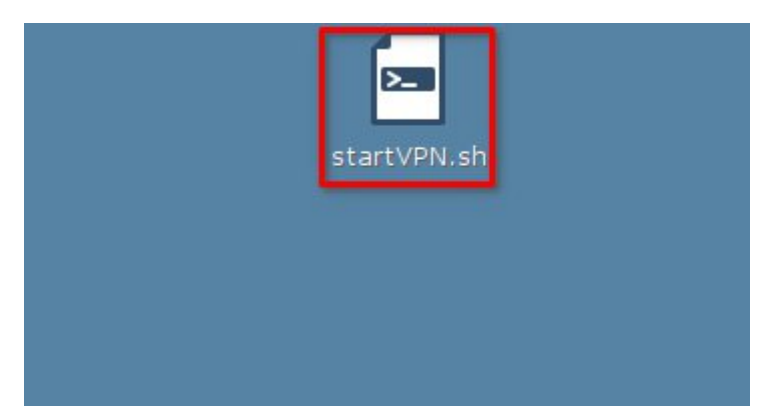

2. В открывшемся окне указать логин от Вашей почты в домене @bmstu (без указания самого домена), нажать Enter, ввести пароль и ещё раз нажать Enter. Если после подключения Вы увидите сообщение «Initialization Sequence Completed», то сверните окно.

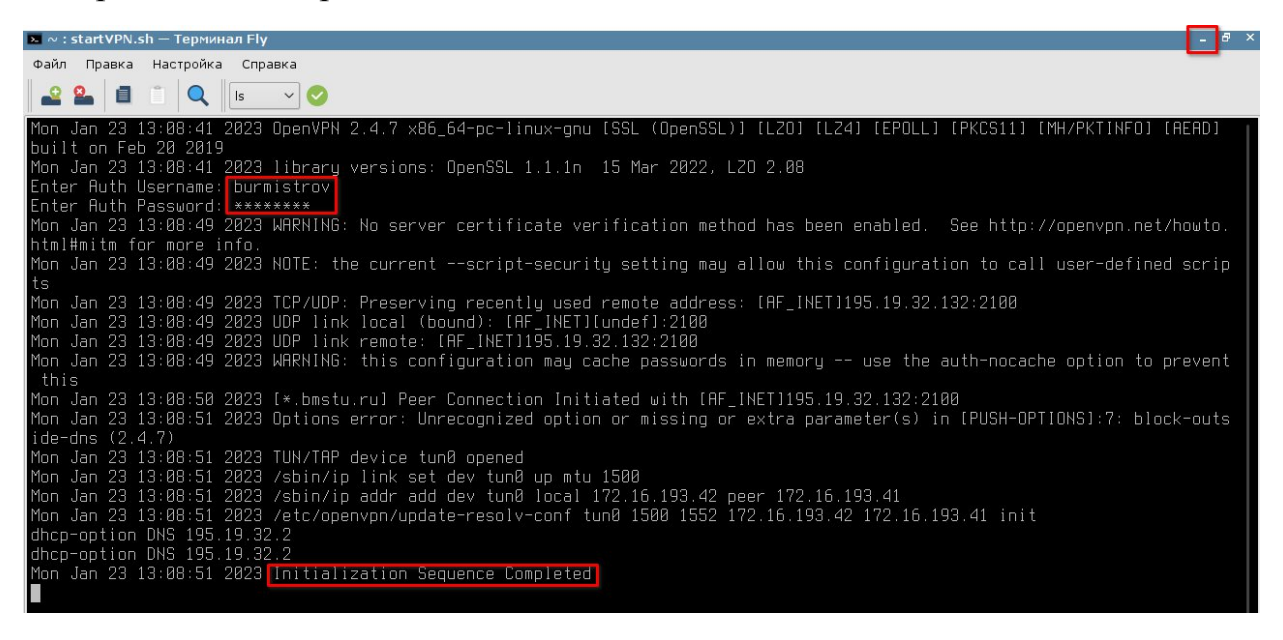

Если сообщение «Initialization Sequence Completed» не появилось по прошествии нескольких секунд после ввода пароля, то закройте окно и повторите ещё раз с шага 1.

### Вход в 1С:ДО

1. Двойным щелчком щелкнуть на ярлык «1C DGU and UFP» на Рабочем столе и в открывшемся окне нажать кнопку «1C:Предприятие»:

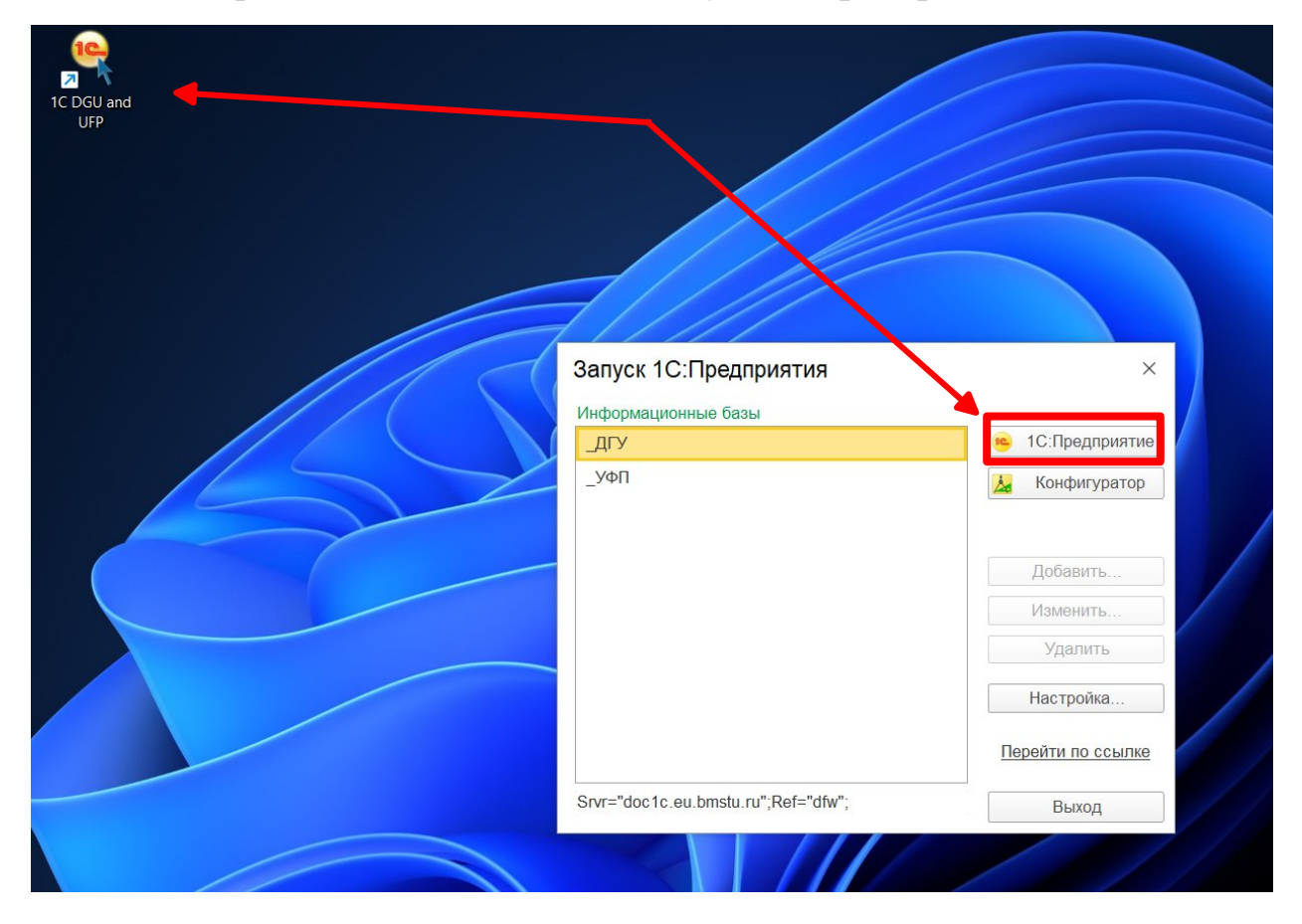

2. В выпадающем списке найти и выбрать свою фамилию и инициалы и ввести пароль (логин и пароль оправлены на почту после создания учетной записи в 1С), нажать кнопку «Войти»:

|                    | 1С:Пред                    | приятие       |                        | × |
|--------------------|----------------------------|---------------|------------------------|---|
|                    | 1@                         | _дгу          |                        |   |
|                    |                            | Пользователь: | ЧоплианиМТ (273038)    | • |
|                    |                            | Пароль:       | ЧистоваЕА(29654)       |   |
|                    |                            |               | ЧистяковКЕ(265573)     |   |
|                    |                            |               | ЧмыховаОС (003Г-13569) |   |
| 1С:ПРЕДПРИЯТИЕ 8.3 |                            |               | ЧоплианиМТ (273038)    |   |
| © 00               | © ООО «1С-Софт», 1996-2022 |               | ЧугрееваАВ (22121)     |   |
|                    |                            |               | ЧугункинаЛП (8625)     |   |
|                    |                            |               | ЧугунковВВ             |   |
|                    |                            |               | ЧудаковОИ (168502)     |   |
|                    |                            |               | ЧукалинаЕС (81026)     |   |
|                    |                            |               | ЧукловаКА (00250)      |   |

| 1С:Пре | едприятие     |                     | × |
|--------|---------------|---------------------|---|
| 1@     | _дгу          |                     |   |
|        | Пользователь: | ЧоплианиМТ (273038) | • |
|        | Пароль:       | ••••••              | ۲ |
|        |               | Войти Отмена        |   |

Если на компьютере не установлена аппаратная защита 1С, при первом входе в систему на экране появится следующее сообщение, нажмите кнопку «Да»:

| 1С:Предприятие                                                                                                    |                                                                                                    |                                                                    |                                                                                                    |
|----------------------------------------------------------------------------------------------------|----------------------------------------------------------------------------------------------------|--------------------------------------------------------------------|----------------------------------------------------------------------------------------------------|
| Запуск системы выполнен без использования аппар<br>При этом поиск аппаратной лицензии выполнялся бо<br>Рекомендуется отключить использование аппаратно<br>Использование аппаратной лицензии может быть в и<br>Отключить использование аппаратной лицензии (кли | атной лицензии (ключа защи<br>лее 3 секунд. Для ускорения<br>й лицензии, если она отсутст<br>альнейшем включено в диал<br>оча защиты)? | ты).<br>з запуска исполь<br>вует или не требу<br>поге запуска: Нас | зование аппаратной лицензии может быть отключено.<br>уется.<br>стройка - Использовать аппаратную лицензию (ключ защить |
|                                                                                                    | Да                                                                                                    | Нет                                                                | ]                                                                                                    |

При первом входе система предложит изменить пароль. Для этого в первом поле нужно указать пароль, который пришел Вам на почту, во втором и третьем полях соответственно указать новый пароль и повторить его, после чего нажать «Ок».

#### 5. Система откроется на «Начальной странице»

🖈 Начальная страница

| 1@ : | Документооборот гос | сударственного учреж | дения, редакция 3.0 (1С: | Тредприятие)                                                                                                    |                         | a                            | Roxex Ctrl+Shift+F 🖉 🗘 🍄 Чоллани | Марина Тейлуразовна 🌐 💷 🗗 🗙 |
|------|---------------------|----------------------|--------------------------|----------------------------------------------------------------------------------------------------|-------------------------|------------------------------|----------------------------------|-----------------------------|
| j=   | Главное             | ← → Hav              | чальная страница         |                                                                                                    |                         |                              |                                  | I                           |
|      | Message             | Зада                 | ачи мне                  | Календарь                                                                                                    | Форум                   | Я редактирую                 | < Реестры Спра                   | вочники Настройки >         |
| -    | Документы           | 0                    | 0                        | i de tente de la constante de la constante de |                         |                              | Входящие документы               | ı 🕀                         |
| 22   | Совместная работа   | 0                    | 0                        |                                                                                                    |                         |                              | Договор                          |                             |
|      |                     | Новые                | Просроченные             | В ближайшее время нет событий                                                                                                    | Нет новых сообщений     | Нет файлов на редактировании | Исходящие документ               | ы 🐨                         |
| +T   | настроика           |                      | U                        | U                                                                                                    | •                       |                              | Мои мероприятия  🕀               | )                           |
|      | Техподдержка        | Задачи               | от меня: 1               | Контроль                                                                                                    | Отсутствия: 3           |                              | Приемка товаров, раб             | ют, услуг 🕒                 |
|      |                     | 4                    | 0                        |                                                                                                    | Раевская Юлия Иго 19.02 |                              | Приказы 🕒                        |                             |
|      |                     | · ·                  | 0                        |                                                                                                    | Меликянц Давид Ге 22.02 |                              | Служебные записки                | (+)                         |
|      |                     | Новые                | Просроченных             | Нет ничего для контроля                                                                                                    | æ                       |                              | 40010i                           |                             |
|      |                     |                      |                          | , in the second second s                                                                                                    |                         |                              |                                  |                             |
|      |                     | Мои дов              | ументы: 49               |                                                                                                    |                         |                              |                                  |                             |
|      |                     | 0                    | 0 0                      |                                                                                                    |                         |                              |                                  |                             |
|      |                     | Doorpouroup En       | a amara Merovalar        |                                                                                                    |                         |                              |                                  |                             |
|      |                     | npocponeno De        |                          |                                                                                                    |                         |                              |                                  |                             |
|      |                     |                      |                          |                                                                                                    |                         |                              |                                  |                             |
|      |                     |                      |                          |                                                                                                    |                         |                              |                                  |                             |
|      |                     |                      |                          |                                                                                                    |                         |                              |                                  |                             |
|      |                     |                      |                          |                                                                                                    |                         |                              |                                  |                             |
|      |                     |                      |                          |                                                                                                    |                         |                              |                                  |                             |
|      |                     |                      |                          |                                                                                                    |                         |                              |                                  |                             |
|      |                     |                      |                          |                                                                                                    |                         |                              |                                  |                             |
|      |                     |                      |                          |                                                                                                    |                         |                              |                                  |                             |
|      |                     |                      |                          |                                                                                                    |                         |                              |                                  |                             |

#### Выход из 1С:ДО

1. Для завершения работы с системой в правой верхней части окна системы нужно нажать на свое **ФИО** и на пункт «Завершить работу»:

| 4 9 2    | 🕻 Чоплиани Марина Теймуразовна ᆕ 🔔 🗇 🗙              |
|----------|-----------------------------------------------------|
| Реестрь  | Чоплиани Марина Теймуразовна<br>ЧоплианиМТ (273038) |
| одящие д | Бавершить работу                                    |
| TOPOD    |                                                     |

2. Для выключения OpenVPN в OC Windows необходимо нажать на значок правой кнопкой и выбрать пункт «Отключиться», либо «bmstu» и «Отключиться» в зависимости от версии OpenVPN:

| Переподключиться            |                             |
|-----------------------------|-----------------------------|
| Отобразить состояние        |                             |
| Показать журнал             |                             |
| Редактировать конфигурацию  |                             |
| Очистить сохраненные пароли | <mark>✓ bmstu →</mark>      |
|                             | win-bmstu >                 |
|                             | Импорт >                    |
|                             | Настройки 📔 💽 🗕 — — 📕 — — + |
|                             | PLINOT.                     |

3. Для выключения OpenVPN в OC Astra Linux необходимо закрыть окно подключения к OpenVPN:

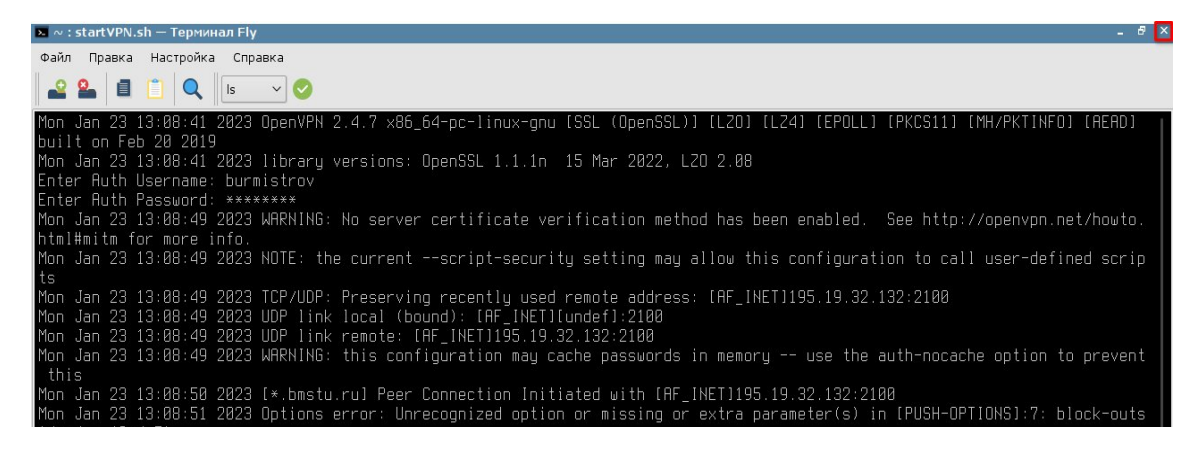